8.5 お薬の準備完了の通知を受け取る

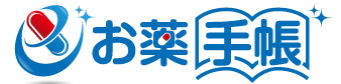

| <ol> <li>メインメニューの操作</li> <li>1.1 利用者を切替える</li> <li>2. QRコードの取込み</li> <li>2.1 QRコードを読み取る</li> </ol>                                                                                                    | <ul> <li>9. 施設を探す</li> <li>9.1 本アプリを利用できる薬局を検索する</li> <li>9.2 よく利用する薬局をお気に入り登録する</li> <li>9.3 施設名や住所で薬局を探す</li> <li>9.4 近くにある薬局を探す</li> </ul>                                                                                                    |
|----------------------------------------------------------------------------------------------------|----------------------------------------------------------------------------------------------------|
| <ul> <li>3. 手入力画面の操作</li> <li>3.1 登録先(利用者)を選択する</li> <li>3.2 調剤薬/市販薬を切り替える</li> <li>3.3 お薬を追加する</li> <li>3.4「必須」表示のある項目を入力する</li> <li>3.5 用法一覧に無い服用方法を入力する</li> <li>4. カレンダー画面の操作</li> </ul>                                                                                                    | <ul> <li>10.利用者情報を見る</li> <li>10.1 アレルギーや副作用歴を登録する</li> <li>11.手帳メモを記録する</li> <li>11.1 手帳メモを見る</li> <li>11.2 手帳メモを登録する</li> <li>12. e薬Link (イークスリンク)</li> <li>12.1 e薬Linkを介してお薬情報を見てもらう</li> </ul>                                                                                                    |
| <ul> <li>4.1 表示月を切り替える</li> <li>4.2 お薬情報一覧から操作する</li> <li>5.1 表示内容を確認する</li> </ul>                                                                                                    | 13. 設定メニューでできること<br>13.1 データ同期<br>13.1.1 サーバへのデータ同期を設定する<br>13.2 服薬アラーム                                                                                                    |
| <ul> <li>5.2 の来前報及を注除す下90</li> <li>6. お薬情報を見る</li> <li>6.1 表示内容を確認する</li> <li>6.2 お薬情報の詳細内容を確認する</li> <li>6.3 最近のお薬をまとめて見る</li> <li>6.4 操作メニューを使う</li> <li>6.4.1 アラームを登録する</li> <li>6.4.2 お薬情報を編集する</li> <li>6.4.3 お薬情報を削除する</li> <li>6.4.4 別のお薬情報として保存する</li> <li>6.4.5 別の利用者にお薬情報をうつす</li> <li>6.4.6 他の端末に送信する</li> <li>6.4.7 お薬情報をQRコードで表示する</li> </ul> | <ul> <li>13.2.1 服楽アラームを設定する</li> <li>13.3 カメラ</li> <li>13.3.1 QRコードの読み取り音を設定する</li> <li>13.3.2 QRコードの読み取りバイブを設定する</li> <li>13.3.3 暗い場所でのQRコードの読取りを設定<br/>する</li> <li>13.3.4 QRコードの読み取り精度を調整する</li> <li>13.4 最近のお薬をまとめてみる</li> <li>13.4.1 表示する期間を設定する</li> <li>13.5 セキュリティ</li> <li>13.5.1 外部サイトへの接続確認を設定する</li> <li>13.6 利用者の管理</li> <li>13.6.1 お薬情報の保存先を都度選択する</li> <li>13.6.2 家族の情報を管理する</li> </ul> |
| <ul> <li>7. お薬情報を見てもらう</li> <li>7.1 薬局にお薬情報を見てもらう</li> <li>8. 処方箋画像を送信する</li> <li>8.1 送信先の薬局を指定する</li> <li>8.2 問診情報を入力する</li> <li>8.3 処方箋画像を撮影する</li> <li>8.4 内容を確認して送信する</li> </ul>                                                                                                    | 13.7 データのバックアップとリストア(取り込み)<br>13.8 ポータビリティ(別アプリなどとのデータ移動)<br>13.9 アプリについて<br>13.9.1 アプリのバージョンを確認する<br>13.9.2 使い方を確認する                                                                                                    |

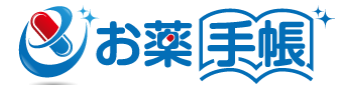

# 1. メインメニューの操作

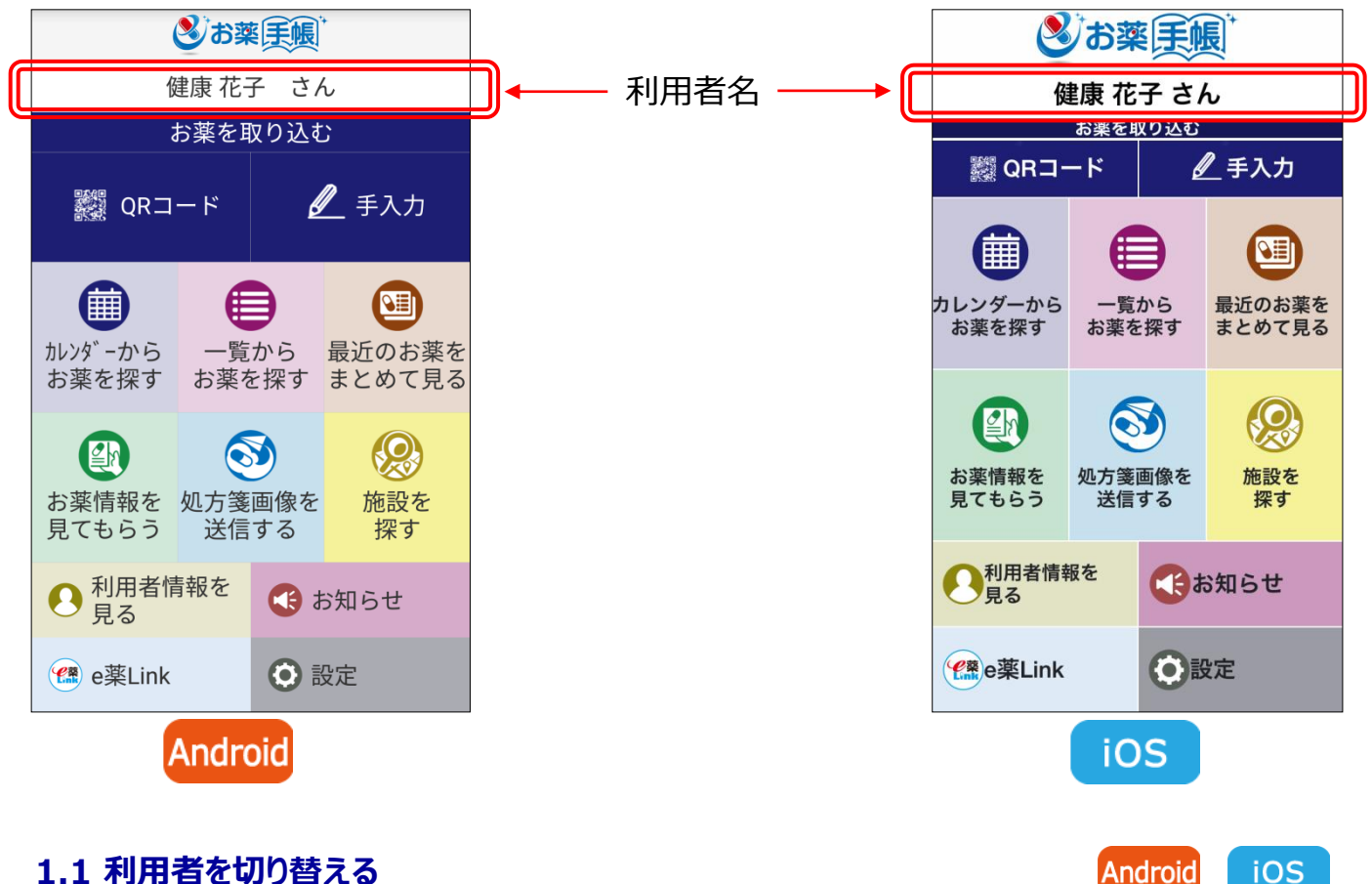

# 1.1 利用者を切り替える

利用者を切り替えて利用者ごとのお薬情報を管理できます。

利用者名をタッチして、利用者を選択してください。お薬手帳は、選択している利用者のお薬情報の みを表示します。

※利用者の追加については、「13.6.2家族の情報を管理する」を参照ください。

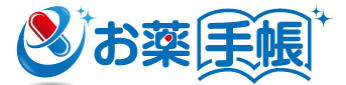

# 2. QRコードの取込み

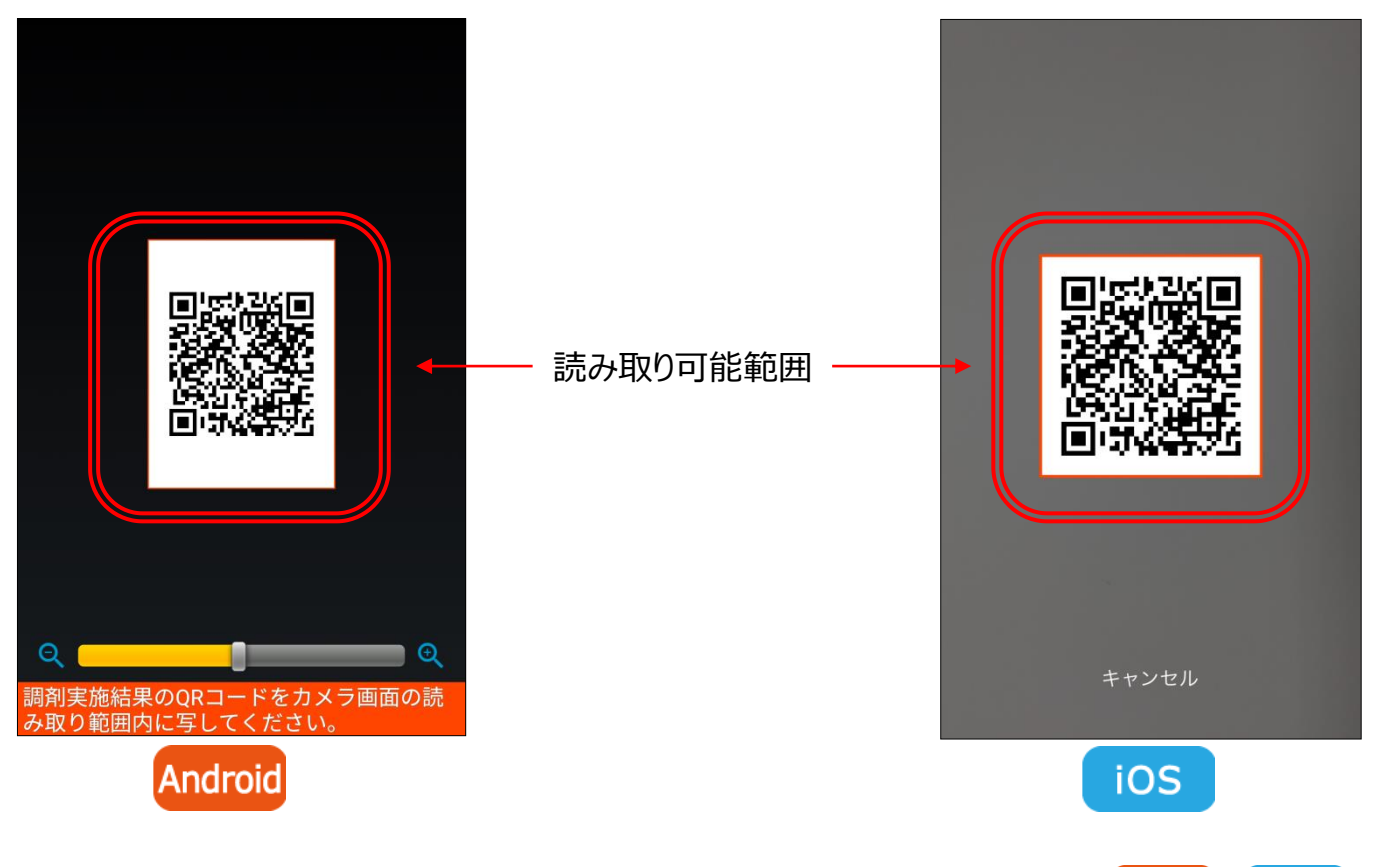

# 2.1 QRコードを読み取る

Android iOS

薬局で受け取ったお薬情報QRコードを読み取ることでお薬情報を取り込むことができます。読み取り 範囲内にQRコードが入るようにスマートフォンを動かしてください。 その時に紙とスマートフォンが平行になるようにして、スマートフォンをゆっくり上下することで、読み取り易 くなります。

# 2.2 QRコード読み取り時の設定をする

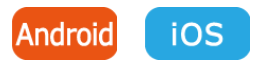

QRコード読み取り時の各種設定については、「12.設定メニューでできること」に記載しておりますので、そちらをご覧ください。

# 3. 手入力画面の操作

| 🖉 お薬登録                |                           | 🖉 お薬登録                                                      |
|-----------------------|---------------------------|-------------------------------------------------------------|
| 💴 調剤薬                 | - 市販薬                     | 🖾 調剤薬 🗟 市販薬                                                 |
| お名前(漢字)<br>生年月日<br>性別 | 健康 花子<br>1975/11/01<br>女性 | お名前(漢字)     健康 花子       生年月日     1975/11/01       性別     女性 |
|                       | 🗆 詳細入力                    | お薬名 必須                                                      |
| 調剤実施日 必須              | Į                         | 服用開始日                                                       |
| 薬局名 必須                | Ę                         | 服用終了日                                                       |
| 備考                    |                           |                                                             |
| 1件中、1件目の              | お薬 削除                     |                                                             |
| お薬名                   | 必須                        |                                                             |
| 割刑お薬追加                | 内服                        | 登録                                                          |
| の未返加                  | 五季                        | ۲ و سرم خد                                                  |

# 3.1 登録先(利用者)を選択する

「設定画面 – 利用者 – 調剤実施結果保存先」をオンにしておくことで、登録時に利用者選択(登録先の指定)が可能となります。「登録先を作成して保存」を選択すると、新しい利用者を作成し、その利用者として保存が可能です。

選択した利用者の基本情報が自動でセットされますので、必要に応じて編集して登録してください。

## 3.2 調剤薬/市販薬を切り替える

入力したいお薬のアイコンボタンを押してください。

## 3.3 お薬を追加する

[お薬追加] ボタンを押して、お薬明細情報を入力してください。

# 3.4 「必須」表示のある項目を入力する

入力が必要な項目に表示しております。項目にタッチして入力してください。

#### 3.5 用法一覧に無い服用方法を入力する

「用法」画面で [編集] ボタンを押してお薬の用法を入力してください。

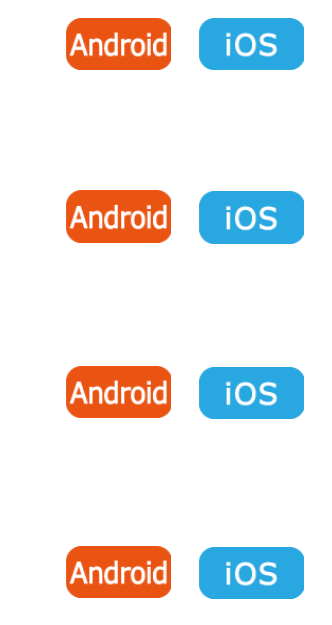

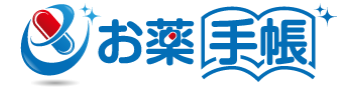

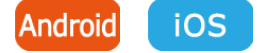

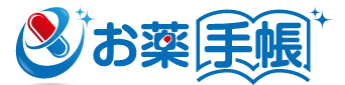

# 4. カレンダー画面の操作

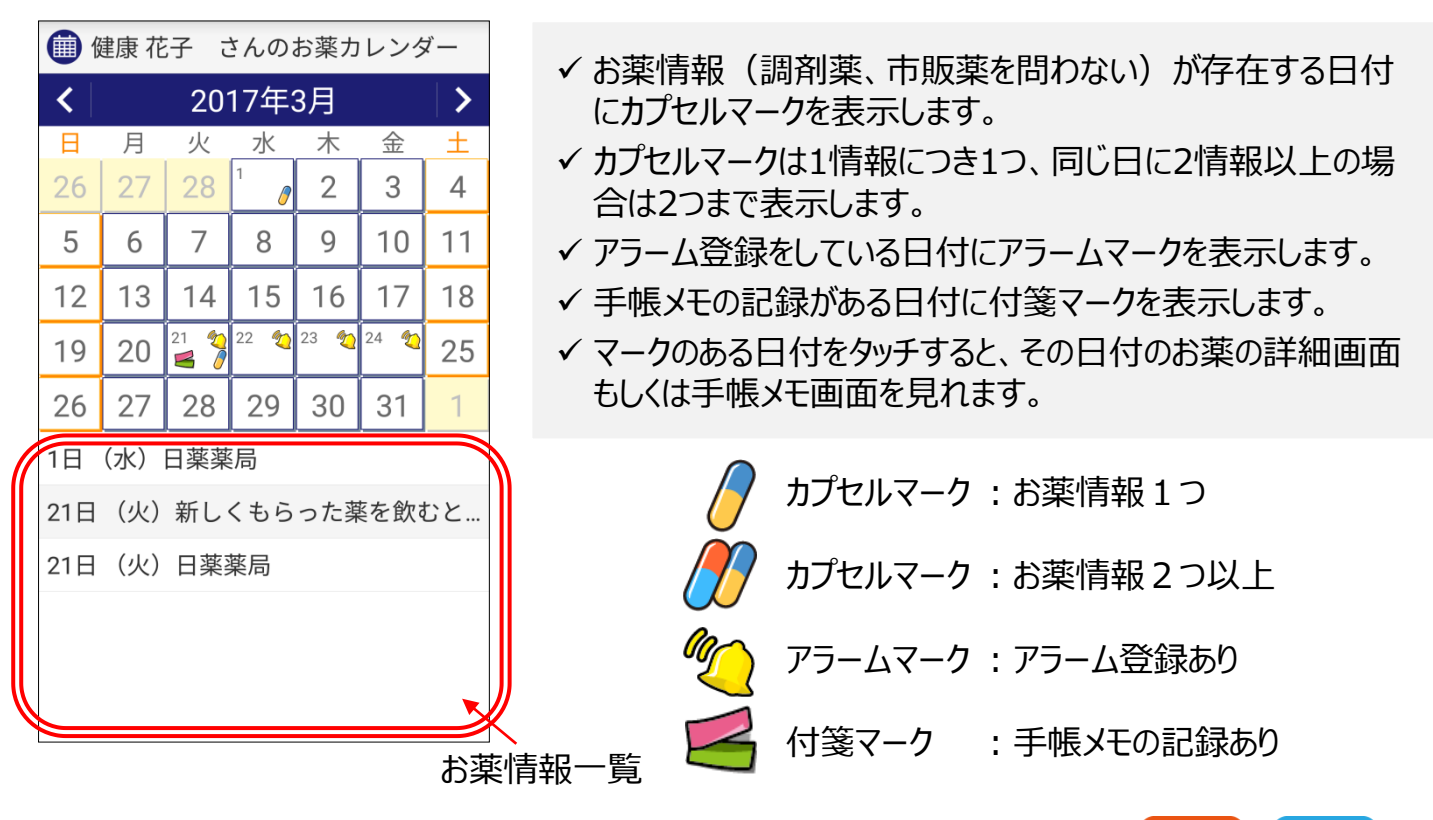

# 4.1 表示月を切り替える

[<] [>] ボタンを押すと月が変わります。

- 横スワイプでも月が変わります。また、カレンダー上部の年月を タッチすると、年月の指定によるカレンダー移動が可能です。
- 縦スワイプでも月が変わります。

## 4.2 お薬情報一覧から操作する

お薬一覧の該当お薬情報を長押しして、表示されたメニューでお薬情報の操作が可能です。 使い方は「6.4 操作メニューを使う」を参照してください。

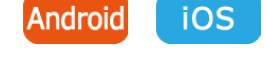

iOS

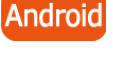

Android

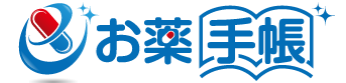

# 5. 一覧画面の操作

| <ul> <li>● 健康 花子 さんのお薬一覧</li> <li>■ ● ● ● ● ● ● ● ● ● ● ● ● ● ● ● ● ● ● ●</li></ul> | アイコンの説明                              |   |
|-------------------------------------------------------------------------------------|--------------------------------------|---|
| ▲ 4<br>2017/03/21<br>● 4<br>日薬薬局<br>○○病院                                            | 調剤薬アイコン<br>薬局や医療機関で調剤したお薬情報を表        | む |
| 2017/03/01       特記事項記載あり         日薬薬局       〇〇病院 A         2017/02/21       ガスター10 | ます。<br>市販薬アイコン<br>薬局等で購入したお薬情報を表します。 |   |
| 2017/02/09<br>△△薬局 駅前店<br>□□病院 A                                                    | クラームアイコン<br>アラームを登録しているお薬情報を表します。    | o |
| 調剤実施日/服用開始日 降順                                                                      |                                      |   |

# 5.1 表示内容を確認する

Android iOS

お薬の一覧を表示します。並び順は、最新の調剤実施日/購入日から表示しています。画面下部に 並び替え項目、昇順/降順用のボタンを表示しています。

○並び替え項目

- 調剤実施日/購入日
- ・ 薬局名(文字の並びは文字コードに依存します)
- 医療機関名(文字の並びは文字コードに依存します)

○「調剤薬」、「市販薬」ボタンのオン/オフにより、一覧の表示/非表示を切り替えます。

○一覧の各行の日付の文字色は入力方法により色分け表示します。

- 赤色: QRコード、ICリーダーライターから取込み
- 青色: 手入力、インポートで取込み

# 5.2 お薬情報を操作する

お薬一覧の該当お薬情報を長押しして、表示されたメニューでお薬情報の操作が可能です。使い方は「6.4 操作メニューを使う」を参照してください。

# Android

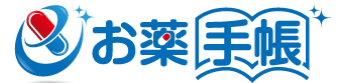

# 6. お薬情報を見る

| 📵 健康 花子 さんの記録                                                       | 🗐 健康 花子 さんの記録                                                                                                    | 📵 健康 花子 さんの記録                                      |
|---------------------------------------------------------------------|----------------------------------------------------------------------------------------------------|----------------------------------------------------|
| 🗳 🧐 🏹 🖾                                                             | 🖺 🖄 1/4                                                                                                    | (本人入力分) 3/4                                        |
| 2017/03/21 21:22:16                                                 | お名前(漢字)健康 花子                                                                                                    | 2017/03/21 21:19:28                                |
| 調剤実施日 2017/03/21<br>薬局名 日薬薬局 日本 日本 日本 日本 日本 日本 日本 日本 日本 日本 日本 日本 日本 | 性別     女性       生年月日     1984/01/01                                                                                      | お名前(漢字)健康<br>花子<br>性別<br>女性                        |
| 梁前即名 日楽 太郎<br>医療機関名〇〇病院                                             | 医療機関への伝達事項 編集                                                                                                    | 至年月日 1975/11/01                                    |
| お名前(漢字)健康花子       性別     女性       生年月日     1984/01/01               | 今回もらった薬を飲むとすごく眠く<br>なるので、次回は別の薬に変えてほし<br>い。                                                                              | 一般用医薬品服用<br>2017/02/21~2017/02/25<br><u>ガスター10</u> |
| 医療機関への伝達事項 編集<br>今回もらった薬を飲むとすごく眠く<br>なるので、次回は別の薬に変えてほし<br>い。        | 医師名内科 〇〇 次郎<br>内服:【分2 朝夕食後服用】×5日分<br><u>コリオパンカプセル5mg</u> 4C<br><u>フェロベリン配合錠</u> 4錠<br>内服:【分3 毎食後服用】×5日分<br>スビッルビン原本 1.5a |                                                    |
| 医師名内科 〇〇 次郎<br>内服: 【分2 朝夕食後服用】×5日分                                  | ハビン原来     1.3g       タンナルビン「ヨシダー」     1.5g       レヘーン散     2g                                                            |                                                    |
| 操作メニューを開く                                                           | 操作メニューを開く                                                                                                    | 操作メニューを開く                                          |

# 6.1 表示内容を確認する

お薬詳細情報画面左上部に調剤薬、市販薬を表すアイコンを表示します。

QRコード、ICリーダーライターから取り込んだお薬情報の場合は、背景色を赤色で表示します。 手入力、インポートで取り込んだお薬情報の場合は、背景色を青色で表示し、画面上部に「(本人 入力分)」という文字を表示します。

なお、調剤薬については、薬局や病院に伝えたいことを「医療機関への伝達事項」として入力できます。画面上の [編集] ボタンを押すと入力ダイアログを表示します。

# 6.2 お薬情報の詳細内容を確認する

お薬名にタッチすると、Webブラウザを起動してGoogle検索でそのお薬名での検索結果を表示します。「設定画面-セキュリティ-外部サイトへの接続確認」がオンの場合、接続前に確認画面が表示されます。オフの場合は確認画面を表示せずにブラウザ画面に遷移します。

※表示される内容はGoogle検索の結果ですので、内容を保証するものではありません。

# 6.3 最近のお薬をまとめて見る

「設定-最近のお薬をまとめて見る-表示期間」で指定された期間のお薬を表示します。

- 2週間:当日を含む直近15日間 例) 8/30日の場合、8/16~8/30
- 1ヶ月:先月の月初から当日
- 3ヶ月:3ヶ月前の月初から当日
- 6ヶ月:6ヶ月前の月初から当日
- 例) 8/30日の場合、7/1~8/30 例) 8/30日の場合、5/1~8/30
  - 8/20日の場合 2/1。8/20
- 伯日 例) 8/30日の場合、 2/1~8/30

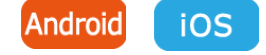

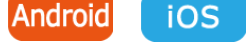

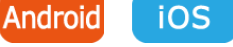

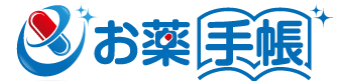

# 6. お薬情報を見る(つづき)

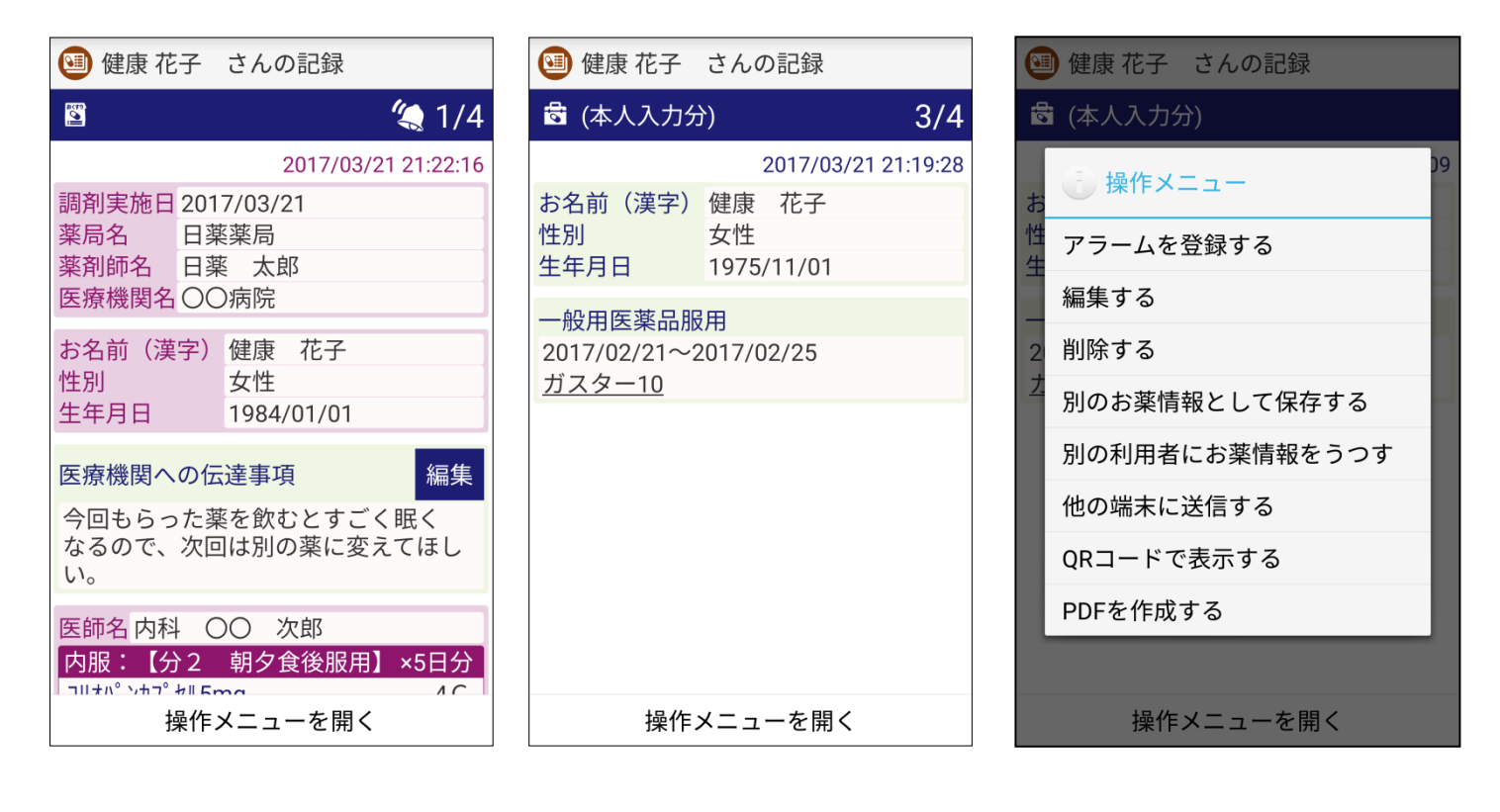

# 6.4 操作メニューを使う

## 6.4.1 アラームを登録する

お薬情報ごとにアラームを登録することが可能です。 アラーム通知する時間やアラーム音は「設定」から変更することが可能です。

#### 6.4.2 お薬情報を編集する

手入力機能で登録したお薬情報(背景青色)の場合は、「編集する」メニューにより入力画面で編集・保存することが可能です。

なお、バージョン3.0より前のバージョンにて登録した市販薬の情報は、編集できません。

#### 6.4.3 お薬情報を削除する

お薬情報を削除する場合は、「削除する」メニューを選択することで表示しているお薬情報を削除することが可能です。

# 6.4.4 別のお薬情報として保存する

表示しているお薬情報を利用(コピー)して他のお薬情報(手入力)として保存する事が可能 です。「別のお薬情報として保存する」メニューにより、入力画面で編集・保存することが可能です。

# Android iOS

iOS

Android

# Android iOS

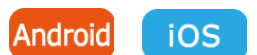

# 6.4.5 別の利用者にお薬情報をうつす

表示しているお薬情報を他の利用者に移動する事が可能です。「別の利用者にお薬情報をうつ す」メニューを選択して、移動先の利用者を選択してください。

「登録先を作成して保存」を選択すると、新しい利用者を作成して移動が可能です。

# 6.4.6 他の端末に送信する

表示しているお薬情報を他の端末に送信する事が可能です。「他の端末に送信する」メニューを選 択して、他のスマートフォン等へ送信します。(対応機種間のみ) ※対応機種でない場合はメニューが表示されません。

# 6.4.7 お薬情報をQRコードで表示する

「QRコードで表示する」メニューにより、表示しているお薬情報をQRコードで表示します。QRコード は大きさを3段階で表示する事が可能です。

# 6.4.8 PDFを作成する

表示しているお薬情報をPDFデータとして出力します。

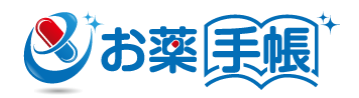

iOS

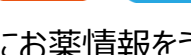

Android

Android

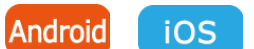

Android iOS

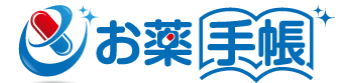

# 7. お薬情報を見てもらう

# 7.1 薬局にお薬情報を見てもらう

端末を手渡すことなく、お薬情報を薬局に見てもらうことができます。 詳しくは「[付録A] データ同期機能利用方法」を参照ください。

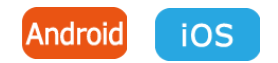

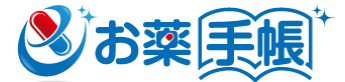

### 8. 処方箋画像を送信する

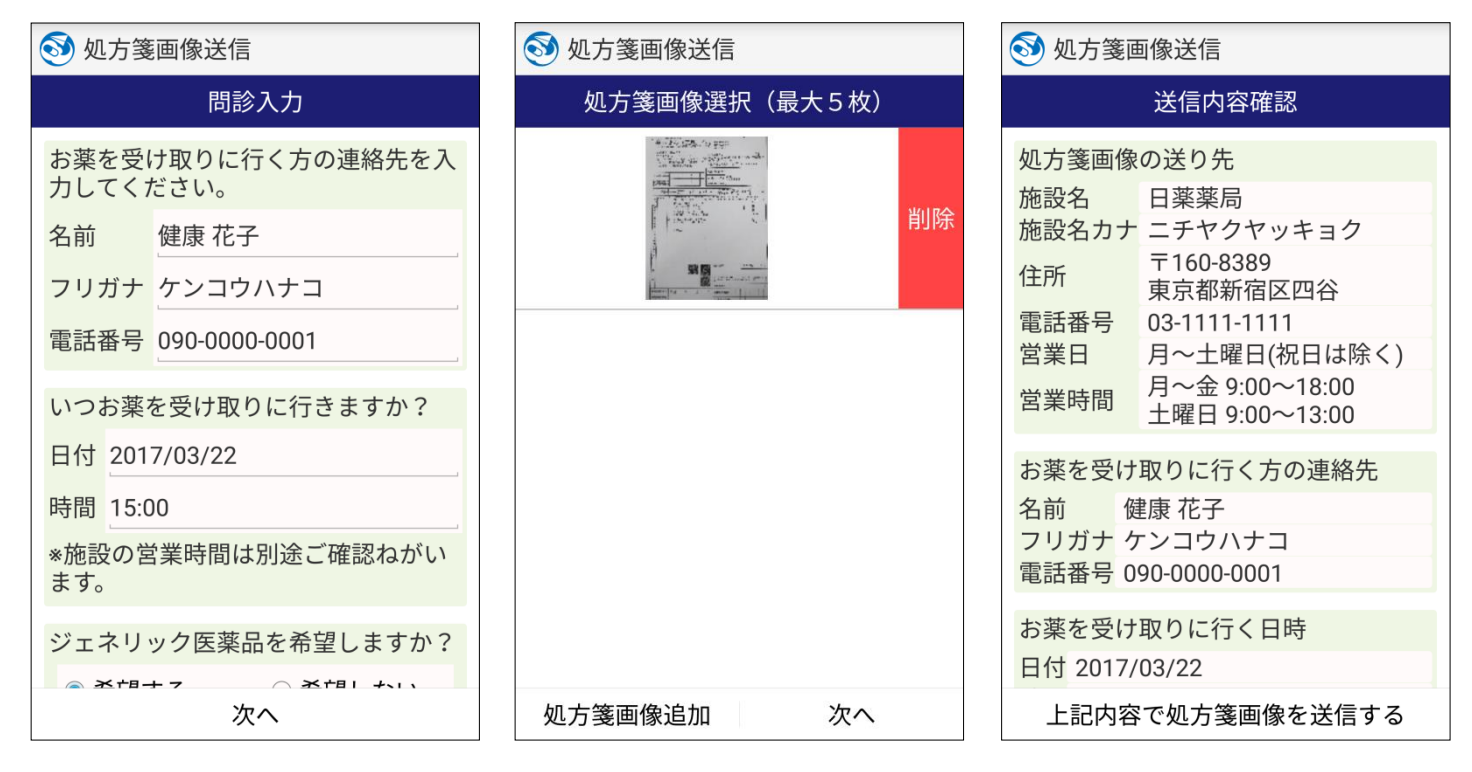

#### 8.1 送信先の薬局を指定する

施設検索により目的の薬局を探し、送信先として指定してください。なお、過去の送信履歴から送 信先を選択することもできます。

施設検索については、「9.施設を探す」を参照してください。

## 8.2 問診情報を入力する

お薬を受け取りに行く方の情報(名前、電話番号)、受取り予定日時、及び問診情報(ジェネ リック医薬品の希望、アレルギー等の申し送り事項、お薬情報の参照許可)を入力し、 [次へ] ボ タンを押してください。

## 8.3 処方箋画像を撮影する

[処方箋画像追加] ボタンを押してカメラを起動し、送信する処方箋画像を撮影してください。1回の送信で処方箋画像は5枚まで添付することができます。

## 8.4 内容を確認して送信する

送信先の薬局、問診情報、処方箋画像の内容を確認し、問題がなければ [上記内容で処方箋 画像を送信する] ボタンを押して、処方箋画像情報等を送信します。

## 8.5 お薬の準備完了の通知を受け取る

薬局からの準備完了の連絡は、スマートフォンのメッセージ機能に通知されます。 ※iOS版の場合、アプリを終了させると通知を受け取れなくなります。

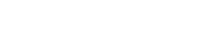

Android

Android

Android

iOS

iOS

iOS

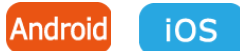

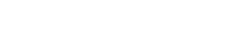

Android

iOS

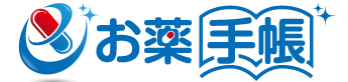

# 9. 施設を探す

|                                                           |                               |                             | П                                                                                                    |              |                                                                         |
|-----------------------------------------------------------|-------------------------------|-----------------------------|----------------------------------------------------------------------------------------------------|--------------|-------------------------------------------------------------------------|
| <b>沙</b> 加設快系                                             |                               | 110 百文 百千 不                 | Д                                                                                                    | アイー          | この説明                                                                    |
| お気に入り 施設検索                                                | 周辺検索                          |                             |                                                                                                    | <i>/</i> / – |                                                                         |
| 日薬薬局<br>新宿区四谷<br>日薬薬局 駅前店<br>千代田区丸の内<br>日薬薬局 中央店<br>中央区築地 | େହିର୍<br>ଜୁହିକ୍ତି<br>ଜୁହିକ୍ତି | 施設名カナ<br>住所<br>電話番号<br>営業時間 | 日薬薬局<br>ニチヤクヤッキョク<br>〒160-8389<br>東京都新宿区四谷<br>03-1111-1111<br>「<br>月~土曜日(祝日は除く)<br>月~金9:00~18:00<br>土曜日9:00~13:00 |              | お気に入りに登録してい<br>る薬局<br>「お薬情報を見てもらう」<br>でお薬手帳情報をみて<br>もらえる薬局<br>処方箋画像送信を受 |
|                                                           |                               | t                           | 也図アプリで表示                                                                                                    |              | け取れる薬局                                                                  |
|                                                           |                               |                             | お気に入り解除                                                                                                    |              |                                                                         |
|                                                           |                               | お                           | 薬情報を見てもらう                                                                                                    |              |                                                                         |
|                                                           |                               | 処フ                          | 方箋画像を送信する                                                                                                    |              |                                                                         |

# 9.1 本アプリを利用できる薬局を検索する

Android iOS

「お薬情報を見てもらう」「処方箋画像を送信する」を利用できる薬局を、以下の方法により検索できます。

- ・お気に入り : お気に入り登録している薬局の一覧から探す
- ・施設検索 : 住所や施設名で探す
- ・周辺検索::現在地の周辺にある薬局を探す

検索結果の一覧から任意の薬局を選択し、施設詳細画面を表示することで、住所や電話番号、 営業時間等の情報を参照できます。また、詳細画面から、該当の薬局に「お薬情報を見てもらう」や 「処方箋画像を送信する」ことができます。

# 9.2 よく利用する薬局をお気に入りに登録する

お気に入りに登録しておくことで、施設名等で毎回検索することなく、一覧から容易に目的の薬局を 選択/指定することができます。

該当の薬局の施設詳細画面を開き、[お気に入り登録]ボタンを押してください。

お気に入りを解除する場合は、同画面にて[お気に入り解除]ボタンを押してください。

詳しくは「[付録B] あなたの「かかりつけ薬局」をお気に入り登録し便利に使いこなしましょう!」を参照してください。

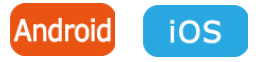

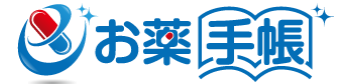

# 9. 施設を探す (つづき)

| 施設検索                               | 🛞 検索結果              |           |
|------------------------------------|---------------------|-----------|
| お気に入り 施設検索 周辺検索                    | 日薬薬局<br>新宿区四谷       | <b>\$</b> |
| 都道府県<br>東京都                        | 日薬薬局 駅前店<br>千代田区丸の内 | <b>\$</b> |
| 市区町村                               | 日薬薬局 中央店<br>中央区築地   | <b>@</b>  |
| 施設名                                |                     |           |
| 日薬                                 |                     |           |
| 絞り込み                               |                     |           |
| ☞ お薬情報を見てもらうでお薬手帳情報 □<br>を見てもらえる施設 |                     |           |
| 🔊 処方箋画像送信を受け取れる施設 🗌                |                     |           |
|                                    |                     |           |
| 検索                                 |                     |           |

# 9.3 施設名や住所で薬局を探す

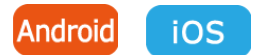

「施設検索」ボタンを押して画面を切り替えます。都道府県を選択(必須)のうえ、市区町村及 び施設名のいずれか、もしくは両方を入力し、 [検索] ボタンを押してください。 絞り込み項目にチェックをつけると、その条件に該当する薬局のみを検索できます。

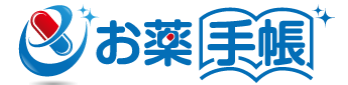

# 9.施設を探す(つづき)

| 🛞 施設検索                                                  |                   |         | 🛞 検索結果                    |           |
|---------------------------------------------------------|-------------------|---------|---------------------------|-----------|
| お気に入り                                                   | 施設検索              | 周辺検索    | Hatada                    | 湯元 日      |
| 検索範囲                                                    |                   |         |                           |           |
| 1km                                                     |                   |         | 春日町                       |           |
| 絞り込み                                                    |                   |         |                           |           |
| 分類情報を あるいです あるでも うっても うっても うっても うっても うっても うっても うっても うって | を見てもらうでお<br>らえる施設 | 薬手帳情報 🗌 | 屋島目動単子校                   |           |
| 🔊 処方箋画像                                                 | 象送信を受け取れ          | る施設 🗌   | Goode 表口保容图 @             |           |
|                                                         |                   |         | デモひまわり薬局                  | ▲ 禾亩亜燐/姓) |
|                                                         |                   |         | 高松市春日町1111-1              | S         |
|                                                         |                   |         | デモたんぽぽ薬局<br>高松市春日町2222-2  | 0.11      |
|                                                         |                   |         | デモひなげし薬局<br>高松市春日町1735-3  | 0.11      |
|                                                         |                   |         | デモかきつばた薬局<br>高松市春日町3333-3 | 0.2       |
|                                                         | 検索                |         | デモまーがれっと薬局                | 0.28      |

# 9.4 近くにある薬局を探す

Android iOS

「周辺検索」ボタンを押して画面を切り替えます。現在いる場所から半径何キロ以内を検索するか 指定し、 [検索] ボタンを押してください。

絞り込み項目にチェックをつけると、その条件に該当する薬局のみを検索できます。

※本機能を利用するにはスマートフォンの「位置情報」をオン(有効)にしておく必要があります。

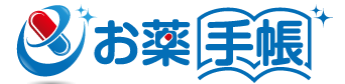

# 10. 利用者情報を見る

| \rm 健康 花子                                           | さん                                         |
|-----------------------------------------------------|--------------------------------------------|
| ▲ 基本情報                                              | 🇊 手帳メモ                                     |
| 基本情報<br>お名前(漢字)<br>お名前(カナ)<br>性別<br>年齢<br>血液型<br>体重 | 健康 花子<br>ケンコウハナコ<br>女性<br>41<br>A型<br>52kg |
| アレルギー<br>乳製品全般                                      | 編集                                         |
| 副作用歴<br>特になし                                        | 編集                                         |
| 既往歴<br>高血圧症                                         | 編集                                         |
|                                                     |                                            |

# 10.1 アレルギーや副作用歴を登録する

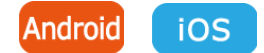

利用者のアレルギー、副作用歴、既往歴、かかりつけ薬剤師等を [編集] ボタンから変更できます。 基本情報を変更する際は、「13.6.2 家族の情報を管理する」を参照ください。

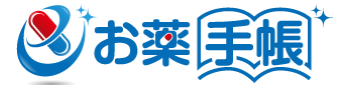

# 11. 手帳メモを管理する

| ● 健康 花子 さん                                                         | 🗐 健康 花子(さんの記録)                                                      | ● 手帳メモ                           |
|--------------------------------------------------------------------|---------------------------------------------------------------------|----------------------------------|
| 🖳 基本情報 📁 手帳メモ                                                      | □ (本人入力分)   1/2                                                     |                                  |
| 2017/03/21<br>新しくもらった薬を飲むと、眠くなる<br>2017/02/15<br>昼ごはんを食べた後から胃がキリキリ | 2017/03/21 21:22:37<br>手帳メモ<br>2017/03/21<br>新しくもらった薬を飲むと、眠くな<br>る。 | 年月日<br>内容 新しくもらった薬を飲むと、<br>眠くなる。 |
| 手帳メモを追加する                                                          | 操作メニューを開く                                                           | 登録                               |

#### 11.1 手帳メモを見る

Android iOS

iOS

Android

登録している手帳メモを一覧表示します。並び順は、最新の年月日から表示しています。明細に タッチするとメモの内容を表示します。

ここで表示するのは手入力した手帳メモのみで、薬局から渡されたお薬情報に含まれる手帳メモは 表示されませんので、個別のお薬詳細情報画面で確認してください。

## 11.2 手帳メモを登録する

新規にメモを入力する場合は、一覧画面の [手帳メモを追加する] ボタンを押してください。登録 済みのメモを変更する場合は、一覧画面の明細を長押し、もしくはメモ画面の [操作メニューを開 く] を押して表示されたメニューで「編集する」メニューを選択することで変更入力が可能です。 手帳メモの内容も薬局で見てもらえます。

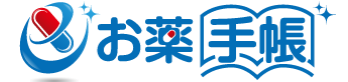

# 12. e薬Link(イークスリンク)

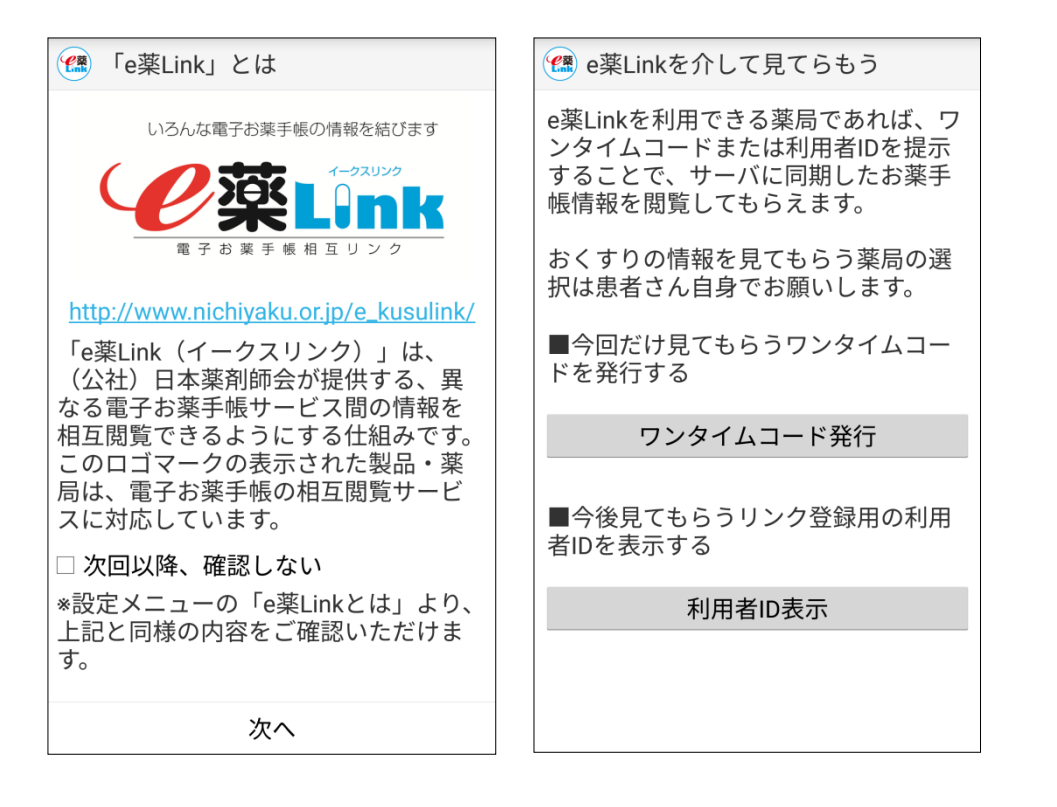

# 12.1 e薬Linkを介してお薬情報を見てもらう

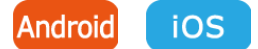

日薬eお薬手帳に対応していない薬局であっても、電子お薬手帳相互閲覧サービス「e薬Link (イークスリンク)」に対応しているサービスを利用している場合、お薬情報を見てもらうことができます。

「e薬Linkを介して見てもらう」画面を開き、「ワンタイムコード発行」ボタンを押すことで発行される ワンタイムコードを薬局の窓口で提示してください。

また、複数のお薬手帳サービスを使い分けており、それぞれで管理するお薬情報を薬局で一元的に 参照してもらいたい場合は、薬局の窓口でリンク登録を依頼してください。その際、利用者IDの提示 を求められますので、「e薬Linkを介して見てもらう」画面の [利用者ID表示] ボタンを押して利用 者IDを確認してください。

なお、電子お薬手帳相互閲覧サービス「e薬Link」に対応する電子お薬手帳サービスついては、日本薬剤師会のWEBサイト(http://www.nichiyaku.or.jp/e\_kusulink/)を参照ください。また、薬局で利用しているサービスについては、薬局の窓口でご確認ください。

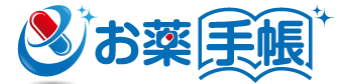

# 13. 設定メニューでできること

| 設定                                           |     |
|----------------------------------------------|-----|
| データ同期                                        |     |
| サーバーにデータを同期                                  |     |
| 服薬アラーム                                       |     |
| アラーム設定                                       |     |
|                                              |     |
|                                              |     |
| バイブレーション                                     |     |
| 通知音                                          |     |
|                                              |     |
| <b>フロントライト</b><br>可能な場合、フロントライトを有効にする        |     |
| QRコード読取精度                                    |     |
| 一部の機種は「高」に未対応の場合があります                        |     |
| 最近のお薬をまとめてみる<br>                             |     |
| 衣小別间<br>「最近のお薬をまとめてみる」に表示される調剤!<br>思の期間を避知する | 実施結 |
| セキュリティ                                       |     |
|                                              |     |
| Android                                      |     |

# 13.1 データ同期

# 13.1.1 サーバーへのデータ同期を設定をする

Android iOS

アプリ内のお薬情報をサーバーに保管したい場合、ここから設定を行います。 詳しくは「[付録A] データ同期機能利用方法」を参照してください。

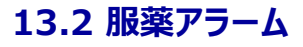

## 12.2.1 服薬アラームを設定する

アラーム通知を行う時間の追加/変更、アラーム音等の指定を行います。

## 13.3 カメラ

# 13.3.1 QRコードの読み取り音を設定する

通知音の設定がオンの場合、QRコード読み取り時に通知音を再生します。

## 13.3.2 QRコードの読み取りバイブを設定する

バイブの設定がオンの場合、QRコード読み取り時にバイブレーションを起動します。

## 13.3.3 暗い場所でのQRコードの読み取りを設定する

フロントライトの設定をオンにすると、QRコード読み取り時にフロントライトを点灯します。

#### 13.3.4 QRコードの読み取り精度を調整する

QRコード読み取り精度は通常「高」になっています。読み取り動作が悪い場合は「低」にすることで、 読み取り精度が改善されることがあります。

※端末によってはこの設定でも改善されない場合があります。

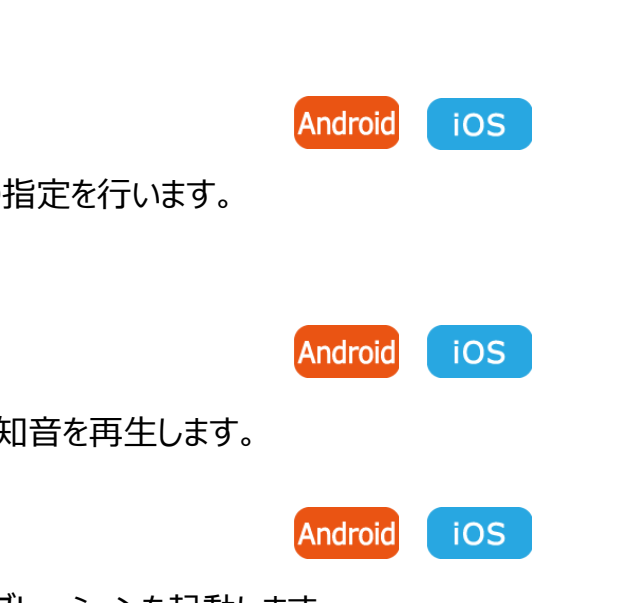

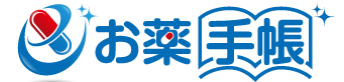

iOS

# Android

Android

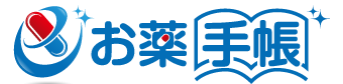

# 13. 設定メニューでできること(つづき)

|              | <b>く</b> 戻る 設定                                    |
|--------------|---------------------------------------------------|
| 4 <b>3</b>   | 最近のお薬をまとめて見る                                      |
| 」に表示される調剤実施結 | <b>表示期間</b><br>「最近のお薬をまとめてみる」に<br>表示される調剤実施結果の期間を |
|              | 選択する                                              |
|              | セキュリティ                                            |
|              | 外部サイトへの                                           |
|              | <b>接続確認</b><br>外部サイトへの接続を<br>行う場合、確認ダイア           |
|              | ロクを表示する                                           |
|              | 利用者                                               |
|              | 調剤実施結果保存先<br>調剤実施結果を取り込<br>み時に保存先利用者を<br>選択する     |
|              | 利用者管理                                             |
|              | このアプリを利用される方のお名前<br>を登録する                         |
|              | ポータビリティ                                           |
|              | iOS                                               |

## 13.4 最近のお薬をまとめてみる

## 13.4.1 表示する期間を設定する

| 12字  た即明のや変を  旦にのや変をまとめて目             | 2 1両両で主二(ます) |
|---------------------------------------|--------------|
| 101611191111111029111511111029111(1)5 |              |

例)

例)

例)

8/30日の場合、7/1~8/30

8/30日の場合、 5/1~8/30

8/30日の場合、2/1~8/30

- 2週間:当日を含む直近15日間 例) 8/30日の場合、8/16~8/30
- 1ヶ月:先月の月初から当日
- 3ヶ月:3ヶ月前の月初から当日
- 6ヶ月:6ヶ月前の月初から当日

# 13.5 セキュリティ

#### 13.5.1 外部サイトへの接続確認を設定する

お薬名をタッチしてGoogle検索を実施する場合、外部サイトへの接続確認画面の表示/非表示の設定が可能です。

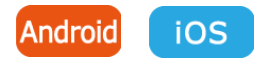

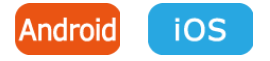

# 13.6 利用者の管理

# 13.6.1 お薬情報の保存先を都度選択する

調剤実施結果保存先の設定がオンの場合、登録時に利用者を都度選択して登録できます。 (QRコードによる取込み、ICリーダーライターによる取込み、別のお薬として登録、手入力に対応)

# 13.6.2 家族の情報を管理する

「利用者管理」画面にて「追加」ボタンを押すことで、利用者(家族)を追加できます。利用 者名をタッチすると、表示される利用者を変更することができます。

- ✓ 利用者名を長押しすると、編集、削除ができます。
- ✓ 画面右上の編集ボタン押下で、編集・削除が可能となります。 利用者名をタッチして該当利用者の編集画面が開きます。 削除ボタンをタッチして該当利用者を削除できます。

※利用者情報を削除すると、該当利用者で管理していたお薬情報は全て削除されますので、ご注 意ください。

Android iOS

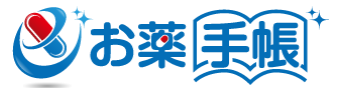

iOS

iOS

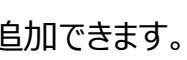

Android

Android

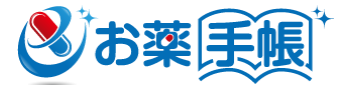

# 13. 設定メニューでできること(つづき)

|      | <b>く</b> 戻る 設定          |
|------|-------------------------|
|      | ポータビリティ                 |
| ップする | エクスポート<br>全調剤実施結果をファイルに |
|      | する<br>インポート             |
|      | 調剤実施結果をファイルから影          |
|      | このアプリについて               |
|      | アプリについて                 |
|      | 利用規約                    |
|      | 使い方                     |
|      | e薬Linkとは                |
|      | オープンソースライセンス            |
|      |                         |
|      | iOS                     |

# 13.8 データのバックアップとリストア(取り込み)

- ✓ バックアップを選択すると、指定したディレクトリに全データを保存可能となります。保存したデータは他の端末のアプリでリストアすることでデータの移行が可能です。リストアを選択すると、端末内ディレクトリを表示します。バックアップで保存したデータを指定することで全データが取り込まれます。
- ✓ iTunesを使用しての操作となります。データの保存形式はAndroidと 同じですので、Android端末とのデータ移行も可能です。
  - 1.PCとiOS端末を接続し、iTunesを起動します。
  - 2.Appを選択し、ファイル共有の中から「日薬eお薬手帳」を選択します。
  - 3.「日薬eお薬手帳の書類」にあるデータファイルをPCへコピーすることでバックアップ、PCから 「日薬eお薬手帳の書類」にデータファイルをコピーすることでリストアすることができます。

# 13.9 ポータビリティ (別アプリなどとのデータ移動)

エクスポート機能を使用して全てのお薬情報を1情報ごとにテキストファイルに出力できます。お薬手 帳の情報を他のサービスやアプリで利用する場合にご利用になれます。

インポート機能は指定したファイルを現在のご利用者のお薬情報として取り込みます。(データ形式 は保健医療福祉情報システム工業会(JAHIS)形式もしくは、本アプリから出力した形式に対応し ております)

# Android

Android

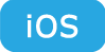

iOS

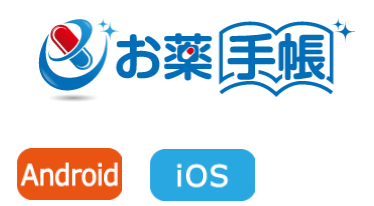

# 13.10 アプリについて

# 13.10.1 アプリのバージョンを確認する

「アプリについて」を押すとアプリの説明が表示されます。説明の中に「アプリのバージョン」が表示されています。

## 13.10.2 使い方を確認する

「使い方」を押すとブラウザが起動し、日本薬剤師会のWEBサイトに遷移します。

# [付録A] データ同期機能利用方法

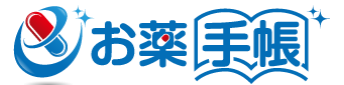

データ同期機能により、eお薬手帳にて管理するお薬手帳情報をサーバーに同期・保存することができ、 スマートフォンの故障や機種変更時等の新しい端末へのデータ引継ぎがスムーズに行えます。また、スマー トフォンを手渡すことなく、サーバーに保存した情報を薬局に見てもらえます。

#### ①データ同期サービスの利用登録を開始する

[設定]-[サーバーにデータを同期]-[サービス利用登録]より、データ同期サービスの利用登録を開始します。

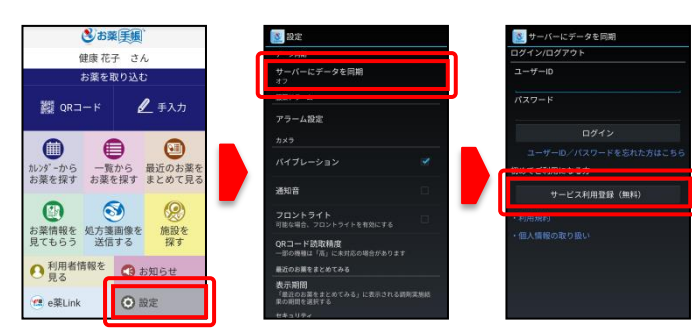

# ②ユーザーIDとパスワードでログインする

利用に必要な「登録メールアドレス\*1」「合言葉(秘密の質問と答え)」を入力いただくと登録が完了します。登録後に発行される「ユーザーID」「パスワード」を入力欄に入力のうえ [ログイン] ボタンをタップすることで、データ同期機能が有効となります。ログインした状態で対応アプリを利用すると、データ更新等のタイミングで自動的にデータ同期\*2を実施します。

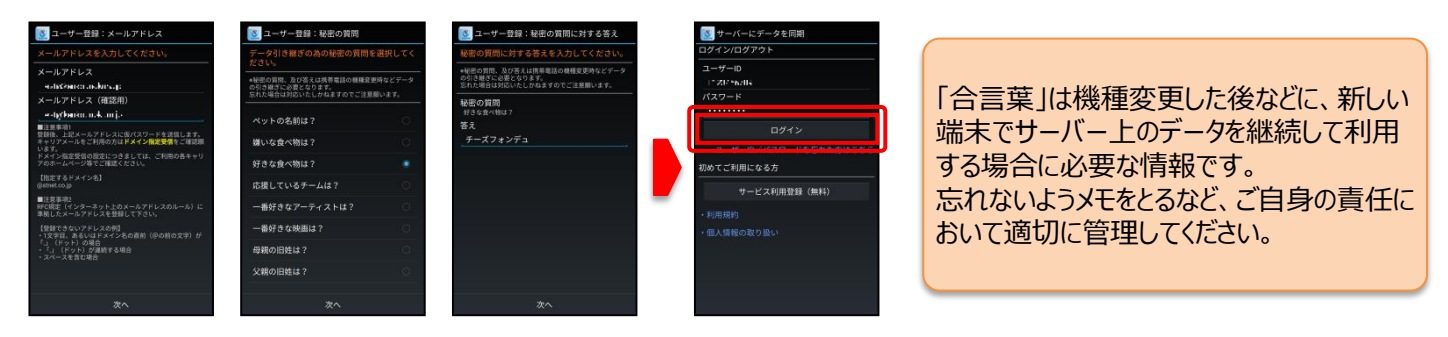

※1 迷惑メール対策の設定によっては、こちらからのメールが届かない場合があります。キャリアメール(携帯電話・スマートフォンのメールアドレス)の 登録はお控えいただくか、ドメイン指定受信にて「@stnet.co.jp」を受信できるよう設定してください。
※2 サーバーとデータ同期をするため、通信費が発生します。

#### ③お薬情報を見てもらう

[お薬情報を見てもらう] メニューをタップし、どこの薬局 (注)にだれの情報を見てもらうか指定します。

お薬情報の参照を許可するためのワンタイムパスワードを発行のうえ、薬局の薬剤師に提示することで、スマートフォンを手渡すことなく、お薬手帳情報を確認してもらえます。

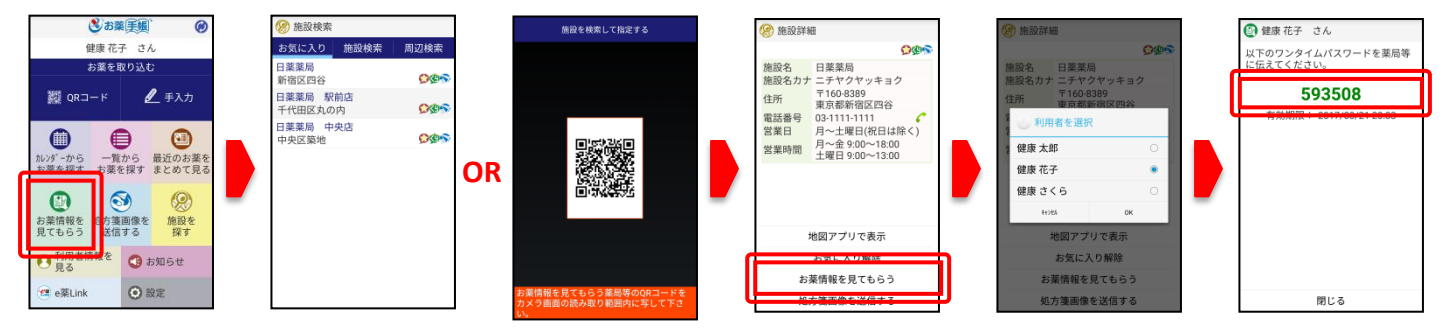

(注)薬局で示されたQRコード\*3を読み取る操作が必要です。

※3 薬局から渡されるお薬情報のQRコードではありません。別途、薬局が契約する「お薬手帳情報参照サービス」(株式会社STN etが提供)から出力された利用施設を示すQRコードとなり、店頭(のタブレット画面等)に表示されています。

# [付録B] あなたの「かかりつけ薬局」をお気に入り登録し 登お薬 手帳 便利に使いこなしましょう!

かかりつけ薬局など、よく利用する薬局をお気に入りに登録しておくことで、「お薬情報を見てもらう」「処方箋 画像を送信する」をご利用の際に、施設名等での検索や施設QRコードの読み取りを行うことなく、一覧から 容易に薬局を選択/指定することができ大変便利にお使いいただけます。

#### ○ お気に入り登録の方法

対象となる薬局の施設詳細を開いて [お気に入り登録] ボタンを押下します。

| トップメニューから                                                                                                    | 登録したい薬局を検索                                                                                                    | 薬局をお気に入り登録 登録完了                                                                                                    |
|----------------------------------------------------------------------------------------------------|----------------------------------------------------------------------------------------------------|----------------------------------------------------------------------------------------------------|
| & お薬 € 帳                                                                                                    | 施設検索                                                                                                    | 施設詳細     総設詳細     総設     総     シャン     シャン     ジャン     ジャン     ジャン     シャン     シー     シャン     シャン     シャン     シャン     シャン     シャン     シャン |
| 健康 花子 さん                                                                                                    | お気に入り 施設検索 周辺検索                                                                                                   | 😕 お気に入り 施設検索 周辺検索                                                                                                    |
| <ul> <li>お薬を取り込む</li> <li>2 (Rコード) ● 手入力</li> <li>1 (D) (P) - から<br/>お薬を探す</li> <li>2 (D) (D) (D) (D) (D) (D) (D) (D) (D) (D)</li></ul> | 都道府県<br>東京都 市区町村 市区町村 日菜 町谷 四葉 栗島 日菜 新宿区四谷 ゆう 日菜 町宿区四谷 ゆう 日菜 日葉栗島 駅前店<br>千代田区丸の内 ゆう た影代もら 日菜素局 中央店 中央区築地 ゆう 如方変画的 | <ul> <li>施設名 日薬薬局</li> <li>施設名カナ ニチヤクヤッキョク</li> <li>〒160-8389</li> <li>東京都新宿区四谷</li> <li>電話番号</li> <li>ロシー11111</li> <li>ロシー2曜日(祝日は除く)</li> <li>営業時間</li> <li>月~金 9:00~13:00</li> </ul>                                                                                                    |
| 見てもらう 送信する 探す                                                                                                    |                                                                                                    | 地図アプリで表示                                                                                                    |
| 利用者情報を<br>見る         よ知らせ                                                                                                    |                                                                                                    | お気に入り登録                                                                                                    |
| e薬Link O 設定                                                                                                    |                                                                                                    | お楽情報を見てもらう<br>処方箋画像を送信する                                                                                                    |

#### ○ 薬局の施設詳細を表示する方法

[施設を探す] メニューから施設検索、もしくは [お薬情報を見てもらう] メニューから施設QRの読み取りの操作を行います。 なお、施設検索には、「市区町村/施設名による検索」「周辺にある施設の検索」の2種類の検索方法があります。

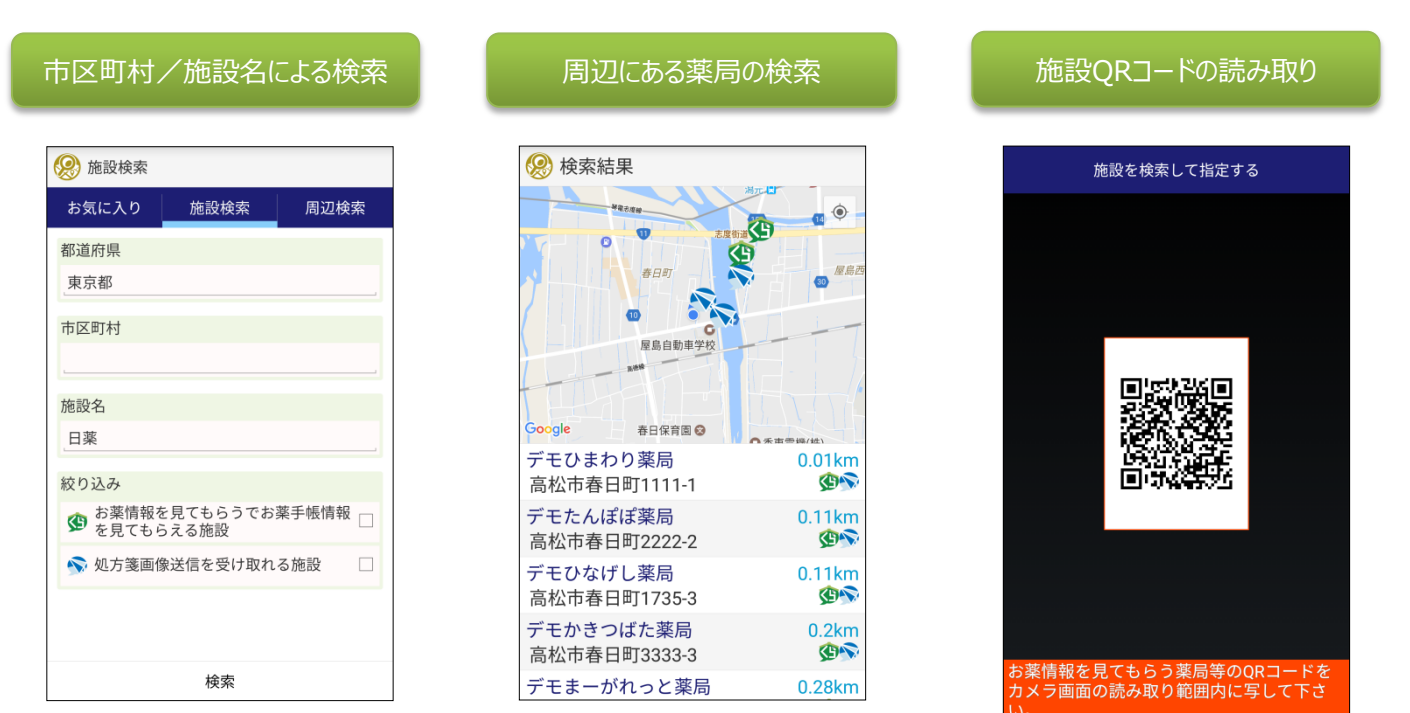